## How to Import Publications

## Import from BibTeX File

# Contents

- Navigate to Your Citation Manager and Export BibTeX File
- Upload BibTeX file to Digital Measures and Review
- Handling Duplicates
- Review Authors
- Review and Finish

EndNote, Google Scholar, Zotero, MyNCBI, RefWorks, Mendeley, and HeinOnline

Note: If you have **My NCBI** please follow the **"How to - My NCBI to EndNote"** instructions to first convert your bibliography to a BibTeX file.

### Step 1: Navigate to Your Citation Manager and Export BibTeX File

- EndNote
  - Covered in "My NCBI to EndNote" instructions

- Google Scholar
  - Visit <u>https://scholar.google.com/</u>
  - Navigate to My profile in top right corner
  - Select the articles you would like to import by clicking the check box next to them

#### • Select **EXPORT** and **BibTeX**

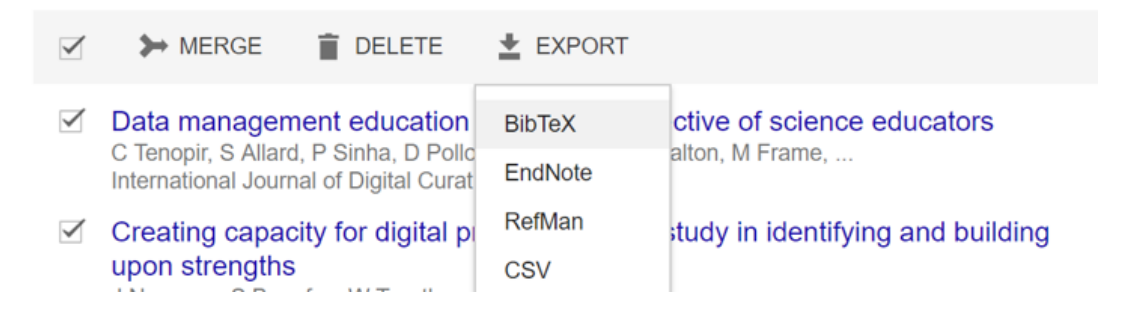

 If your export does not automatically download, right click (or Ctrl + click on a Mac) anywhere on the page and select Save as.....

|                                                                                                    | Back                 | Alt+Left Arrow       |             |
|----------------------------------------------------------------------------------------------------|----------------------|----------------------|-------------|
| <pre>rticle(tenopir/2016data,<br/>title=(Data management education from the perspective of science educators)<br/>author={Tenopir, Carol and Allard, Suzie and Sinha, Priyanki and Pollock, D<br/>nn},<br/>journal={International Journal of Digital Curation},<br/>volume={11},<br/>number={1},<br/>pages={232251},<br/>year={2016}</pre> | Forward              | Alt+Right Arrow      |             |
|                                                                                                    | Reload               | Ctrl+R               | Elizabeth a |
|                                                                                                    | Save as              | Ctrl+S               |             |
|                                                                                                    | Print                | Ctrl+P               |             |
|                                                                                                    | Cast                 |                      |             |
|                                                                                                    | Translate to English | Translate to English |             |
|                                                                                                    |                      |                      |             |

#### Zotero

- Visit <u>https://www.zotero.org/</u>
- Navigate to your Library and locate the appropriate citation folder
- Select the articles you would like to import by clicking the check box next to them
- Select the export icon
  Select the export icon

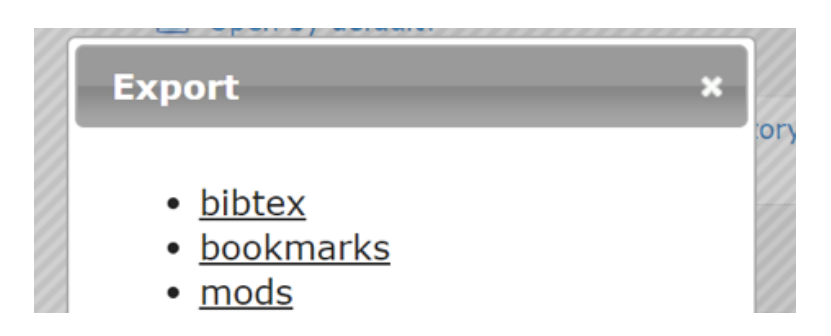

## Please contact <u>your college's library liaison</u> for assistance with other platforms.

- Step 2: Upload BibTeX file to Digital Measures and Review
  - <u>UTHSC Digital Measures</u>
  - Navigate to **Activities** and **Manage Activities**
  - Under the **Scholarship/Research** section navigate to **Publications**
  - Click the **Import** button
  - Under Import from a BibTeX file click Choose File...
- Step 3: Handle Duplicates
  - Digital Measures will automatically detect records that might already be in the system to prevent importing duplicates.
  - For each of the potential duplicate records select **Skip** or **Import**. If there are multiple records use the arrows at the top of the display to navigate through the list.
  - Once you process your duplicate records click the **Continue** > button at the top of the page.

**Note:** It is possible that the publication you are importing has more complete information than a previous upload, as below, in which case you will want to import the new publication.

- Step 4: Review Authors
  - Digital Measures will automatically compare your co-authors with those in the system and suggest possible matches. Review the matches and reconcile as needed.
  - *Possibility 1:* One name matched to multiple accounts in Digital Measures. Click **Select correct user account**. If one of the listed accounts matches the author, select that name.
  - *Possibility 2:* The name(s) matched to only one account in Digital Measures. If this is not the correct author, click **Select a different user account**.
  - *Possibility 3:* Digital Measure missed a name that you know has a UTHSC user account. **Select Match to a user account** and locate the correct account.
  - Click **Continue** when you are finished reviewing author names.
- Step 5: Review and Finish
  - The final step allows you to review the records that you are about to import into your Publications screen. Use < (reverse) and > (forward) to move through the records.
  - Click **Finish Import**.
  - Click Import.

**Note:** Once on your publication screen you can remove any erroneous uploads by checking the box next to the publication and clicking the trash can icon.

### If you have any issues please contact us at: <u>digitalmeasures@uthsc.edu</u>